## HOW TO VIEW YOUR ACADEMIC REQUIREMENTS REPORT:

## Go to home.apu.edu

Login using your APU username and password

## Click on the "Student Center" tab

|                                              | VERSITY        |             |             | 1      |                                                                      |                      |              |                |
|----------------------------------------------|----------------|-------------|-------------|--------|----------------------------------------------------------------------|----------------------|--------------|----------------|
| My Page                                      | Student Info F | aculty Stud | lent Center |        |                                                                      |                      |              |                |
| Google Apps                                  | 31             |             |             | e =    | One Card Informatio<br>Your Current Plan: FA<br>Your Account Balance | on<br>C/STAFF<br>es: |              | e =            |
| Gmail                                        | Calendar       | Drive       | Sites       | Groups |                                                                      |                      | Di           | (              |
| Enterprise Men     D Help     D Self Service | U              |             |             | 0 -    | Plan Meals                                                           | Guest Meals          | Cougar Bucks | Dining Dollars |

Click the black drop down arrow

Select "Academic Requirements" from the pick list

Then click the circle with the double arrows

| arch                                                                                                    | 3                                           | Deadlines                   | R URL                      | Gradebook                             |  |  |
|----------------------------------------------------------------------------------------------------|---------------------------------------------|-----------------------------|----------------------------|---------------------------------------|--|--|
| roll<br>Academics                                                                                                    | Fall 2011 Schedule                          |                             |                            |                                       |  |  |
| cademics                                                                                                    |                                             | Class                       | Schedule                   |                                       |  |  |
|                                                                                                    | 3                                           | BUSI 296-02<br>LEC (10442)  | Th 7:30PM ·<br>Wilden Hall | · 10:30PM<br>Wyant Lecture Hall       |  |  |
| lemic Planner                                                                                                    | 3                                           | ECON 251-02<br>LEC (10472)  | MoWeFr 8:2<br>Wilden Hall  | 0AM - 9:15AM<br>Room 229              |  |  |
| emic Requirements                                                                                                    | 20                                          | MATH 151-02<br>LEC (10378)  | MoWeFr 10:<br>Segerstrom   | 40AM - 11:35AM<br>Science Cntr Rm 174 |  |  |
| ss Schedule<br>Irse History<br>ollment: Add                                                                                             | 3                                           | PSYC 299-04<br>LEC (10295)  | TuTh 8:05A<br>Wynn Acade   | M - 9:30AM<br>mic Center Room 6       |  |  |
| ollment: Drop<br>ollment: Edit                                                                                                    | 3                                           | UBBL 340-Z02<br>LEC (10092) | online.apu.edu             |                                       |  |  |
| rollment: Swap<br>am Schedule<br>ades<br>arning Management System<br>anscript: View Unofficial<br>ansfer Credit: Report<br>her academic | weekly schedule<br>enrollment shopping cart |                             |                            |                                       |  |  |

## **GRADUATION REQUIREMENTS**: A general overview of the minimum units and GPA needed for graduation.

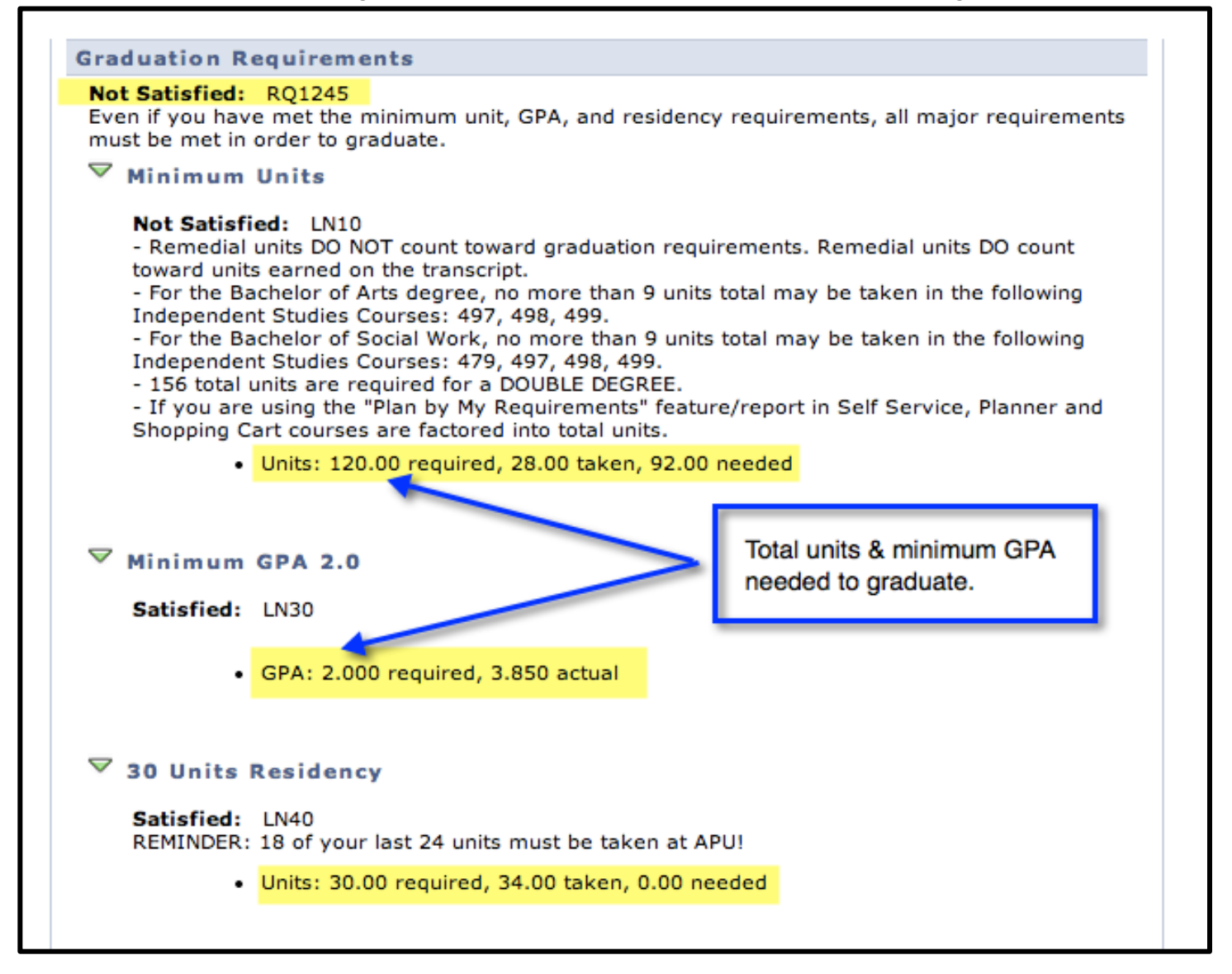

| GOD'S WORD & THE CHRISTIAN RESPONSE                                                          |
|----------------------------------------------------------------------------------------------|
| Not Satisfied: RG8245                                                                        |
| God's Word Requirement                                                                       |
| Not Satisfied: RQ1207  • Courses: 6 required, 2 taken, 4 needed Click on the arrow to expand |
| Exodus Deuteronomy     Luke Acts                                                             |
| Christian Life Faith & Ministry                                                              |
| Doctrine Course                                                                              |
| Additional Bible Course                                                                      |
| Senior Seminar                                                                               |

◆ In Progress : You have registered for this course.

𝞯<sup>⊤aken</sup> : You have taken this course and received credit.

\*Planned : You have planned to take this class during a specific future semester.

If the status section is empty, this means you have not taken or registered for the course but still need to meet the requirement.

| Satisfied:                                                                                                    | LN50                                                                                                    |                                        | Course Status: yellow<br>diamond indicates the<br>class is currently |                                                                 |                            |  |
|----------------------------------------------------------------------------------------------------|----------------------------------------------------------------------------------------------------|----------------------------------------|----------------------------------------------------------------------|-----------------------------------------------------------------|----------------------------|--|
| The followin                                                                                                    | Courses: 1 required, 1 taken, 0 neo<br>o courses may be used to satisfy the courses may be used to satisfy the courses ma | <b>eded</b><br>his require             | ment:                                                                |                                                                 |                            |  |
| Course                                                                                                    | Description                                                                                                    | Units V                                | Vhen                                                                 | Grade                                                           | Statu                      |  |
| CMIN 108                                                                                                    | Christian Life, Faith& Ministry                                                                                                    | 3.00 F                                 | all 2011                                                             |                                                                 |                            |  |
| Doctrine                                                                                                    | Course                                                                                                    |                                        |                                                                      |                                                                 |                            |  |
| <sup>7</sup> Doctrine<br>Not Satisf                                                                                                    | Course<br>fied: LN60<br>Courses: 1 required, 0 taken, 1 nee                                                                                                    | eded                                   | This list in meet the reone class i                                  | dicates <i>option</i><br>equirement, b<br>is required.          | ns to<br>ut only           |  |
| Doctrine<br>Not Satist                                                                                                    | Course<br>fied: LN60<br>Courses: 1 required, 0 taken, 1 nee<br>g courses may be used to satisfy th                                                                                                    | eded<br>his require                    | This list in<br>meet the re<br>one class i                           | dicates <i>optio</i><br>equirement, b<br>is required.           | ns to<br>ut only           |  |
| Doctrine<br>Not Satisf                                                                                                    | Course<br>Fied: LN60<br>Courses: 1 required, 0 taken, 1 new<br>g courses may be used to satisfy the<br>Description<br>Hum Sem V:Christian Classics                                                                                                    | eded<br>his require                    | This list in<br>meet the re<br>one class i                           | dicates <i>option</i><br>equirement, b<br>is required.<br>Grade | ns to<br>ut only<br>Status |  |
| Doctrine<br>Not Satisf<br>The followin<br>Course<br><u>HUM 325*</u><br>THEO 303*                                                              | Course<br>fied: LN60<br>Courses: 1 required, 0 taken, 1 new<br>g courses may be used to satisfy th<br>Description<br>Hum Sem V:Christian Classics                                                                                                    | eded<br>his require                    | This list in<br>meet the re<br>one class i                           | dicates <i>optio</i><br>equirement, b<br>is required.<br>Grade  | ns to<br>ut only<br>Statu  |  |
| Doctrine<br>Not Satist<br>The followin<br>Course<br><u>HUM 325*</u><br>THEO 303*<br>THEO 352*                                                 | Course<br>Fied: LN60<br>Courses: 1 required, 0 taken, 1 new<br>g courses may be used to satisfy th<br>Description<br>Hum Sem V:Christian Classics<br>Theo & Christian Life<br>Church History: Apostolic-1517                                                                                                    | eded<br>his require                    | This list in<br>meet the re<br>one class                             | dicates <i>option</i><br>equirement, b<br>is required.<br>Grade | ns to<br>ut only<br>Status |  |
| Doctrine<br>Not Satisf<br>The followin<br>Course<br>HUM 325*<br>THEO 303*<br>THEO 352*<br>THEO 354*                                           | Course<br>fied: LN60<br>Courses: 1 required, 0 taken, 1 new<br>g courses may be used to satisfy th<br>Description<br>Hum Sem V:Christian Classics<br>Theo & Christian Life<br>Church History: Apostolic-1517<br>Church History 1517 to Present                                                                                                    | eded<br>his require                    | This list in<br>meet the re<br>one class i                           | dicates <i>optio</i><br>equirement, b<br>is required.<br>Grade  | ns to<br>ut only<br>Statu  |  |
| Not Satist<br>Not Satist<br>The followin<br>Course<br><u>HUM 325*</u><br><u>THEO 303*</u><br><u>THEO 352*</u><br><u>THEO 354*</u><br>THEO 363 | Course<br>fied: LN60<br>Courses: 1 required, 0 taken, 1 new<br>g courses may be used to satisfy th<br>Description<br>Hum Sem V:Christian Classics<br>Theo & Christian Life<br>Church History: Apostolic-1517<br>Church History 1517 to Present<br>Contemporary Christian Thought                                                                                                    | eded<br>his require<br>Onits V<br>3.00 | This list in<br>meet the re<br>one class is                          | dicates <i>optio</i><br>equirement, b<br>is required.<br>Grade  | ns to<br>ut only<br>Statu: |  |

In choosing courses take, notice of the "View All" button. This expands the options available for classes that will meet the specific requirement for that section.

| The fellowie                                                    | <ul> <li>Courses: 1 required, 0 taken</li> </ul>        | , 1 needed                              |                  |                                                                                                    |                                                                                                    |
|-----------------------------------------------------------------|---------------------------------------------------------|-----------------------------------------|------------------|----------------------------------------------------------------------------------------------------|----------------------------------------------------------------------------------------------------|
| Course                                                          | Description                                             | Units                                   | When             | Grade                                                                                                    | Statu                                                                                                    |
| UBBL 310                                                        | I & II Samuel                                           | 3.00                                    |                  |                                                                                                    |                                                                                                    |
| UBBL 311                                                        | Hebrew Prophets I                                       | 3.00                                    |                  |                                                                                                    |                                                                                                    |
| UBBL 312                                                        | Hebrew Prophets II                                      | 3.00                                    |                  |                                                                                                    |                                                                                                    |
| UBBL 320*                                                       | Hebrew Poet & Wis Lit                                   |                                         |                  |                                                                                                    |                                                                                                    |
| UBBL 330*                                                       | Life & Teachings of Jesus                               |                                         |                  |                                                                                                    |                                                                                                    |
| UBBL 340*                                                       | Romans and Galations                                    |                                         |                  |                                                                                                    |                                                                                                    |
| UBBL 341                                                        | Thess & Corinth Epistles                                | 3.00                                    |                  |                                                                                                    |                                                                                                    |
| UBBL 343                                                        | The General Epistles                                    | 3.00                                    |                  |                                                                                                    |                                                                                                    |
| UBBL 350*                                                       | Geog & Hist Setting Bib                                 |                                         |                  |                                                                                                    |                                                                                                    |
| UBBL 460                                                        | Theology of the Old Testamer                            | nt 3.00                                 |                  |                                                                                                    |                                                                                                    |
| <sup>7</sup> Senior Se<br>Not Satis                             | eminar<br>fied: LN100<br>• Courses: 1 required, 0 taken | , 1 needed                              | Click<br>all cla | view all to<br>ss options.                                                                                      | see                                                                                                    |
| The following courses may be used to satisfy Course Description |                                                         | isfy this requir                        | when             | Grade                                                                                                    | Statu                                                                                                    |
| Course                                                          |                                                         | 3 - 1 - 1 - 1 - 1 - 1 - 1 - 1 - 1 - 1 - | A V II MALE      | the second second second second second second second second second second second second second second second se | the second second second second second second second second second second second second second second second se |